## G-TELP 明新科大校園考報名流程

請先到 G-TELP 官網: <u>https://g-telp.com.tw/</u>

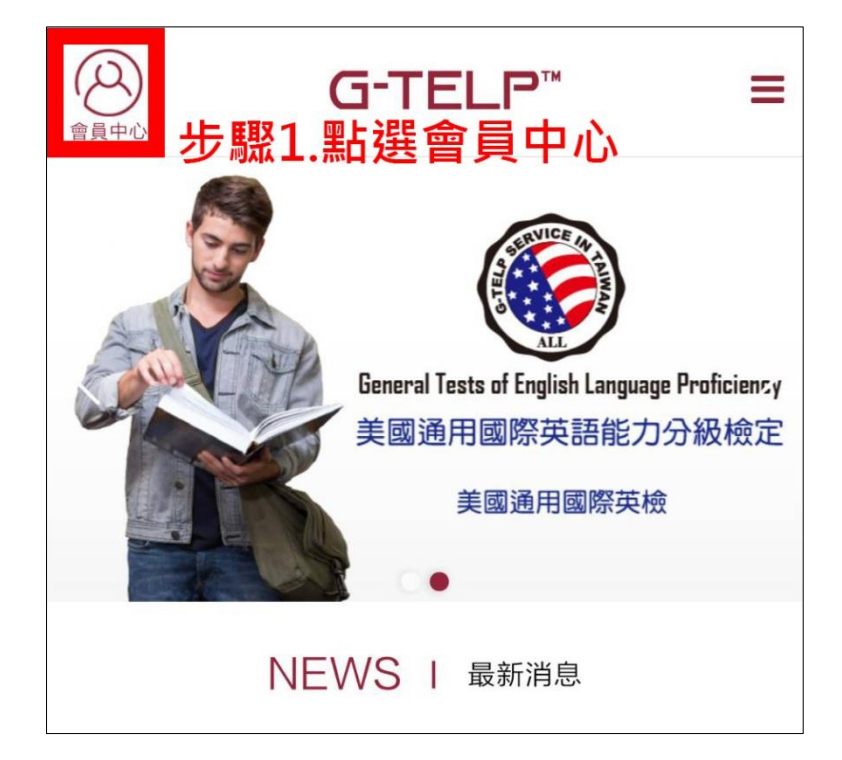

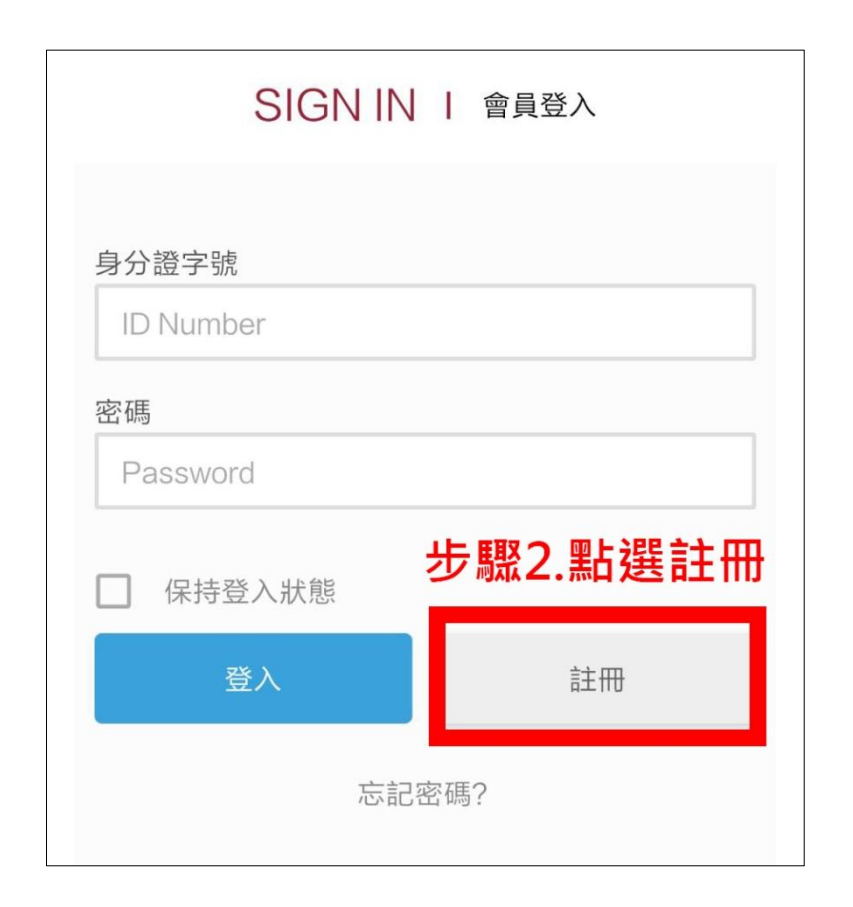

| REGISTER I 會員註冊                          |
|------------------------------------------|
| 步驟3.請先選擇明新科技大學,<br><sub>身分</sub> 再填妥其他資料 |
| ▼ 請選擇您的學校,如沒有請選一般會員 ∨                    |
| 身分證字號<br>ID Number                       |
| 中文姓名<br>Name in Chinese                  |
| 中文姓名拼音<br>Name in English                |

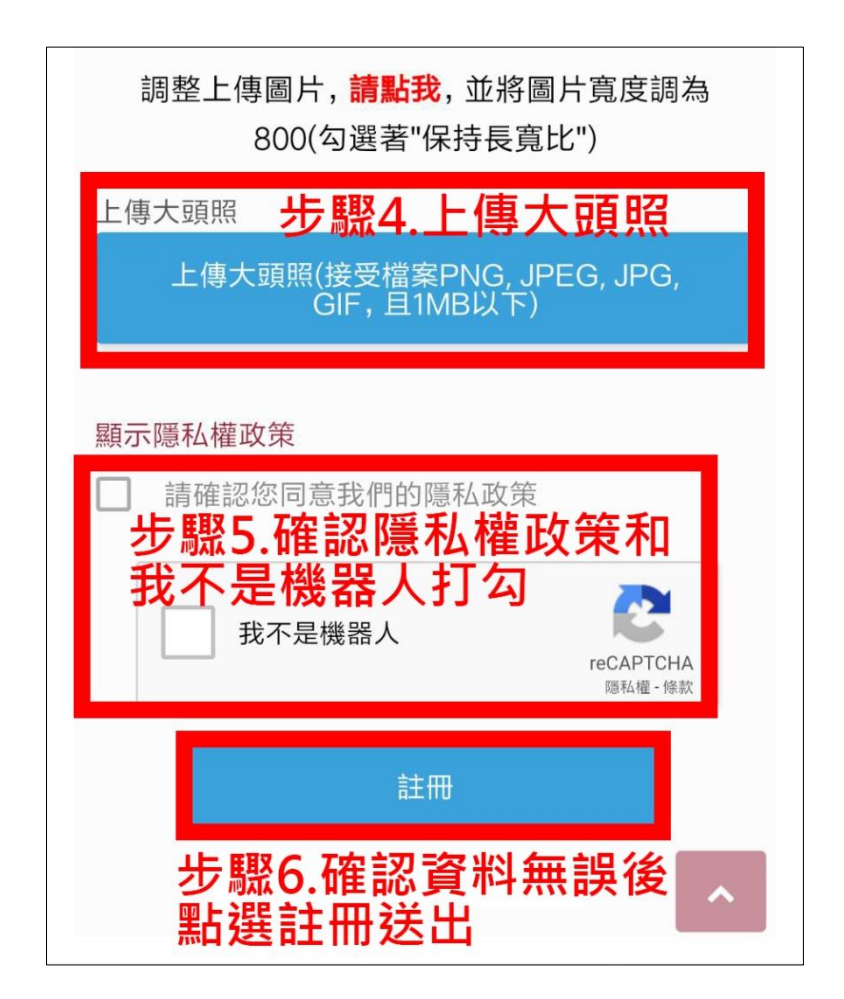

#### REGISTER I 會員註冊

感謝您的註冊。在您登入之前,需要請您檢查系統剛 剛寄給您的電子郵件, 並點擊信中的 [驗證連結 ] 來 啟用您的帳號。

### 資料送出後會出現此畫面

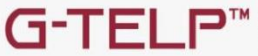

G-TELP<sup>™</sup> 美國通用國際英語能力分級檢定 General Tests of English Language Proficiency

美國通用國際英檢 台灣測試服務中心 地址:100台北市中正區延平南路13號8樓 電話: 02 2331-3439 / 傳真: 02 2331-3449 地址: 302 新竹縣竹北市光明六路東二段40號4樓

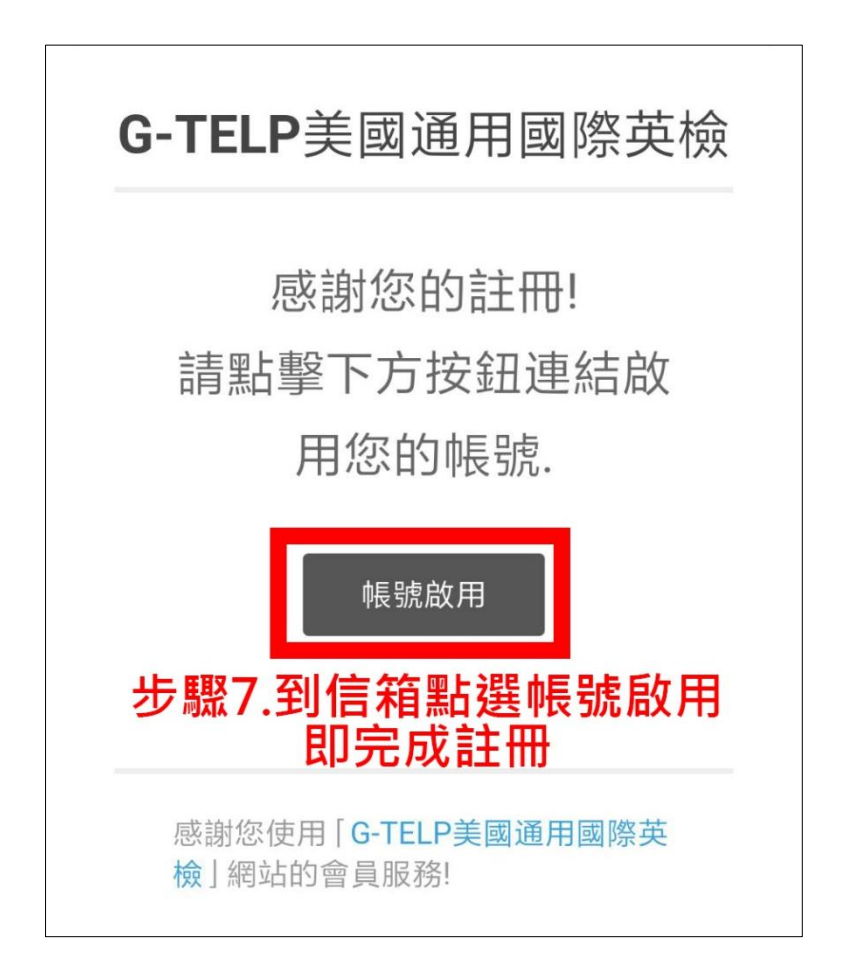

## 請依報名級數掃描 QR Code 或點選報名網址:

LEVEL 3(B1/中級) 應外系畢業門檻

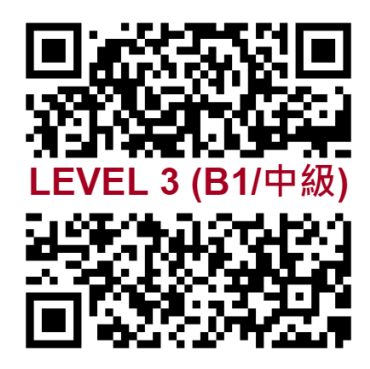

報名網址:

LEVEL 4 (A2/初級) 一般科系畢業門檻

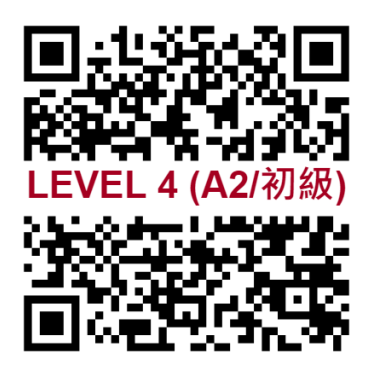

報名網址:

https://g-telp.com.tw/product/20241204-mu https://g-telp.com.tw/product/20241204-mu st-level-3/

st-level-4/

| 請先登                                  | 入會員                     |
|--------------------------------------|-------------------------|
| 身分證字號                                |                         |
| ID Number                            |                         |
| <sup>密碼</sup> 如尚未登入會<br>Password 請先登 | 或輸入網址後<br>出現登入畫面<br>入會員 |
| □ 保持登入狀態                             |                         |
| 登入                                   | 註冊                      |
| 忘記名                                  | 密碼?                     |

#### 2024-12-04明新科大校園考G-TELP Level 4 (A2/初級)

考試日期:2024/12/04(三)

入場時間:13:40

考試時間:14:00

考試地點:明明樓(考場位置於考前以簡訊和email 通知)

考試級數:G-TELP Level 4 (A2/初級)

# 報名截止日期:2024/11/18 (一) 23:59

## 登入後會出現考試相關資訊

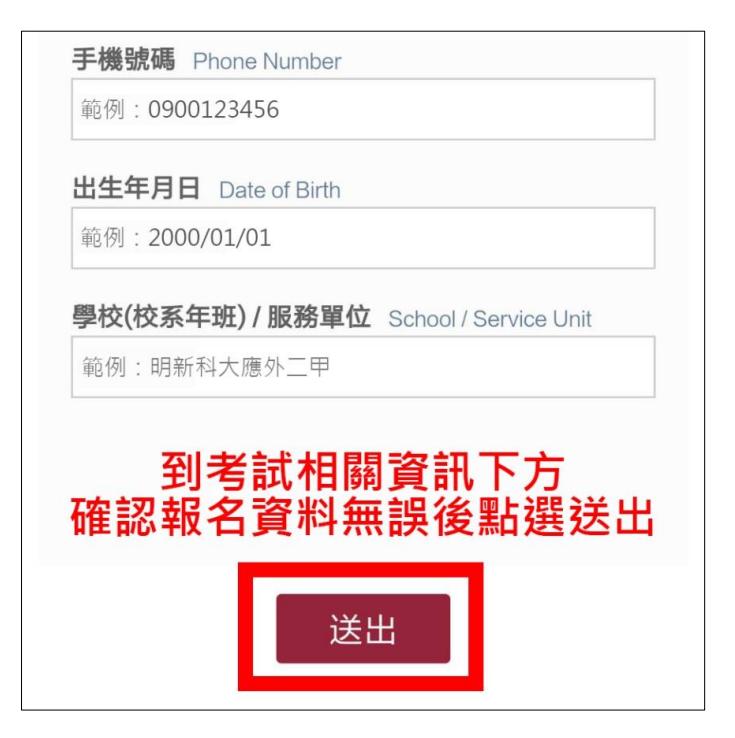

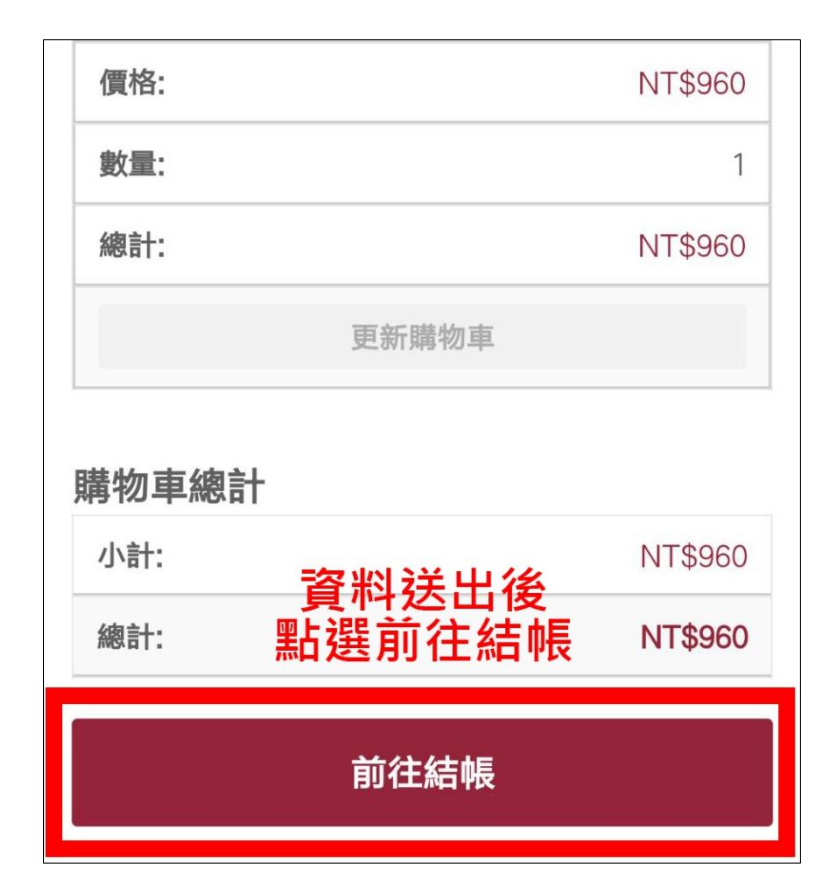

| 小門                                            | 60                                  |
|-----------------------------------------------|-------------------------------------|
| 總計                                            | NT\$9<br>60                         |
| 超商付款 [ 20207                                  |                                     |
|                                               |                                     |
| 付款方式: 超商代碼 🔻 選打                               | 睪付款方式                               |
| 付款方式: 超商代碼 ▼ 選打<br>請於送出報名資料前,確認您的資<br>謝 點選下單購 | <b>睪付款方式</b><br><sup>對填寫無誤, 謝</sup> |

|                                                                | 超商代碼                                        | Ē                                                 | •                                                              |
|----------------------------------------------------------------|---------------------------------------------|---------------------------------------------------|----------------------------------------------------------------|
| 請至超商機台輸入                                                       | 、代碼,產生繳費                                    | 費單後前往櫃台                                           | 台繳費。                                                           |
| MM MED 4                                                       | ELEVEN                                      | FamilyM                                           | lart                                                           |
| Hilife<br>萊蘭富                                                  | OK                                          |                                                   |                                                                |
| 注意事項 Notes<br>• 本訂單超商條碼<br>行繳款                                 | 的繳費期限為                                      | <mark>7 天,</mark> 請務必加                            | 於期限內進                                                          |
| 例:08/01的20<br>/08的20:15公                                       |                                             | 3, 繳費期限為                                          | 7天, 表示8                                                        |
|                                                                | 取得繳費代                                       | こ碼                                                | ^                                                              |
|                                                                |                                             |                                                   |                                                                |
|                                                                | 留位の                                         | Currency·新台                                       | · 哟 (NTD)                                                      |
| 商品明細 Product                                                   | 單位 C                                        | Currency: 新台<br>數量<br>Quantity                    | 幣 (NTD)<br>小計 Total                                            |
| 商品明細 Product<br>網路商品一批 960                                     | 單位 C<br>:<br>) TWD x 1                      | Currency: 新台<br>數量<br>Quantity<br>1               | 幣 (NTD)<br>小計 Total<br>960                                     |
| 商品明細 Product<br>網路商品一批 960<br>應付金額 Total<br>到超商機台              | 單位 C<br>:<br>D TWD x 1<br>Amount<br>合輸入線    | Currency: 新台<br>數量<br>Quantity<br>1<br><b>費代碼</b> | ·幣 (NTD)<br>小計 Total<br>960<br><b>NT\$ 960</b><br><b>並 繳 費</b> |
| 商品明細 Product<br>網路商品一批 960<br>應付金額 Total<br>到 超 商 機子<br>超商繳費代碼 | 單位 C<br>TWD x 1<br>Amount<br>合輸入線<br>LLL192 | Currency: 新台<br>數量<br>Quantity<br>1<br><b>費代碼</b> | 幣 (NTD)<br>小計 Total<br>960<br><b>NT\$ 960</b><br><b>並 繳 費</b>  |

繳費成功即完成報名!

## 如何查詢是否繳費成功?

因費用入帳需1~3日,請於超商繳費3日後再到官網查詢,查詢步驟如下:

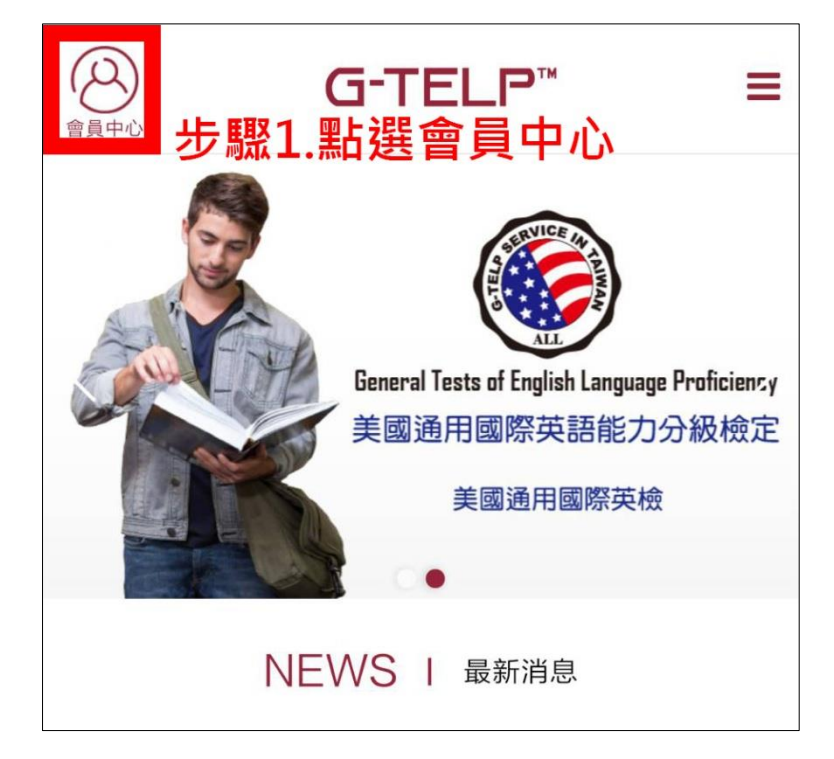

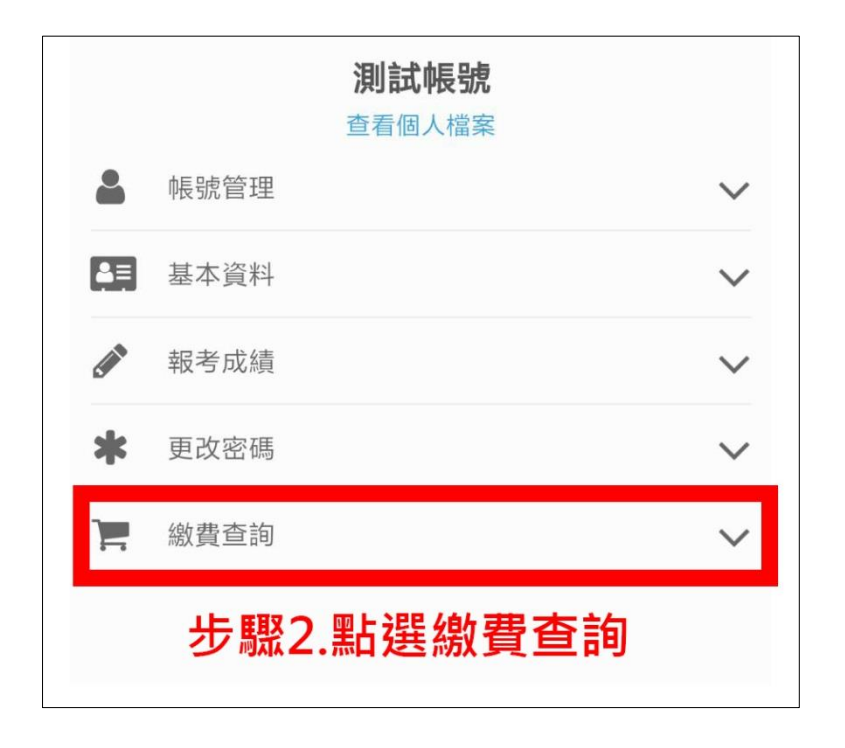

|           | <b>湃</b><br>查   | <b>削試帳號</b><br>看個人檔案 |             |        |
|-----------|-----------------|----------------------|-------------|--------|
| 2         | 帳號管理            |                      |             | $\sim$ |
| A=        | 基本資料            |                      |             | $\sim$ |
| Can b     | 報考成績            |                      |             | $\sim$ |
| *         | 更改密碼            |                      |             | $\sim$ |
| F         | 繳費查詢            |                      |             | $\sim$ |
| 日其        | B               | 狀態                   | 總計          |        |
| 201<br>PM | 9/10/22 - 06:47 | 等待付款中                | NT\$96<br>0 | •      |
| \$        | 口已繳費完           | 成則顯決                 | 示「完         | 成」     |
|           | Jump to pa      | ge: 1 of 1           | $\sim$      |        |
|           |                 |                      |             |        |

如有其他報名相關問題歡迎洽詢:

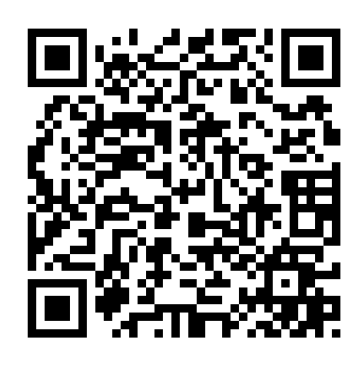

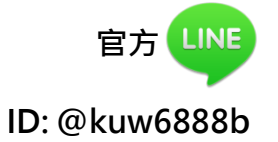

詢問前可以先到官網的常見問題查詢是否有解決方案,如無法解決再私訊詢問; 詢問時請先告知是明新科大學生,並主動提供考生資訊(姓名、報名級數、身分 證字號等)及問題,可以更快解決報名問題。